# **Empower**<sup>®</sup>

## La aplicación que empodera a los trabajadores.

Empower ayuda a los trabajadores a gestionar y completar los requisitos de sus clientes desde la comodidad de su celular.

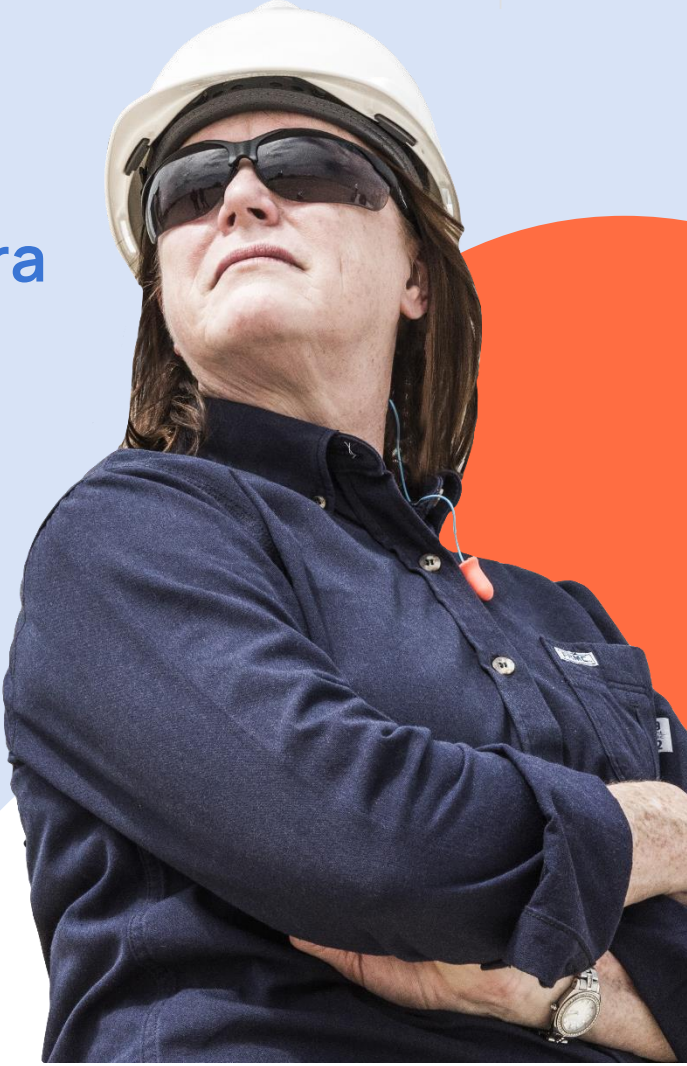

## ¿Eres un trabajador?

Descarga la aplicación gratis

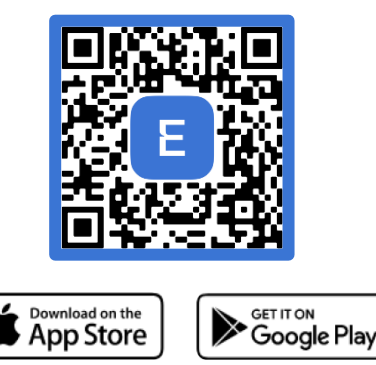

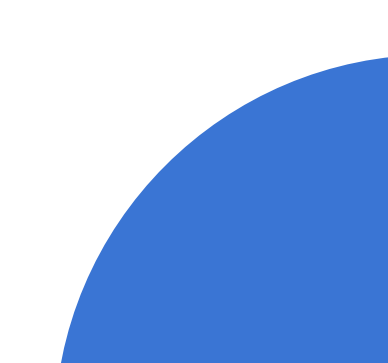

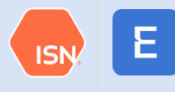

# Crea tu cuenta de Empower

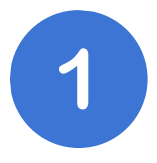

#### Paso 1: Crea tu cuenta

- Tu usuario es tu número telefónico
- Envía el código de verificación como mensaje de texto
- Ingresa y verifica el código

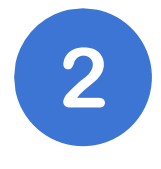

Paso 2: Ingresa tu nombre e información de contacto

• Ingresa tu correo electrónico para la recuperación de tu cuenta

#### Paso 3: Selecciona tus preferencias

- Opta por las notificaciones SMS
- Acepta la Política de Privacidad y las Condiciones de Uso

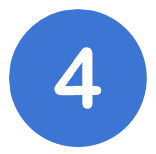

#### Paso 4: Conecta con tu Empresa Contratista

- Ingresa tu número de identificación de empleado (se puede encontrar en tu tarjeta de identificación de ISN o dentro de tu <u>Cuenta de ISNetworld</u> en Mi Perfil)
- Acepta la conexión de la empresa
- Podrás ver tu tarjeta de identificación digital ISN en la aplicación

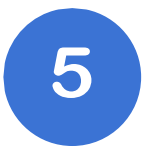

Pas 5: Habilitar identificación biométrica

• Active Touch ID o Face ID (opcional)

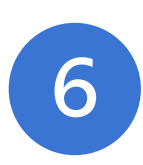

**Paso 6:** Revisa el estado de cumplimiento para los sitios de trabajo de tus clientes

- Selecciona + Añade tarjeta QuickCheck
- Selecciona al cliente y opciones adicionales
- Revisa tu estado de cumplimiento para los sitios de trabajo de tus clientes

#### Pantalla de Inicio

Accede instantáneamente a tu tarjeta de identificación de ISN.

Ve tu estado de cumplimiento para los sitios de trabajo de tus clientes con QuickCheck.

Accede a las capacitaciones asignadas y complételas seleccionando Capacitación en la parte inferior.

Cargar y gestionar documentos, certificaciones y licencias

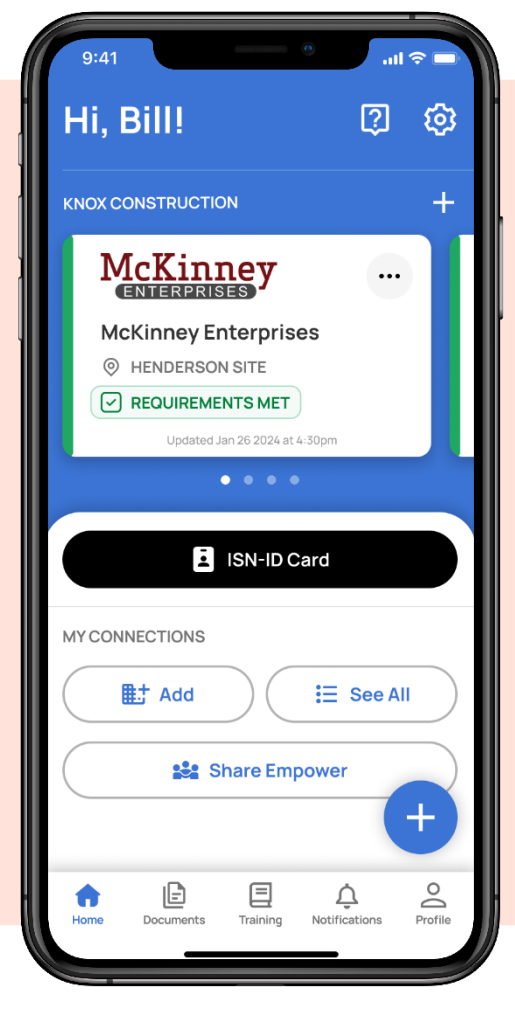

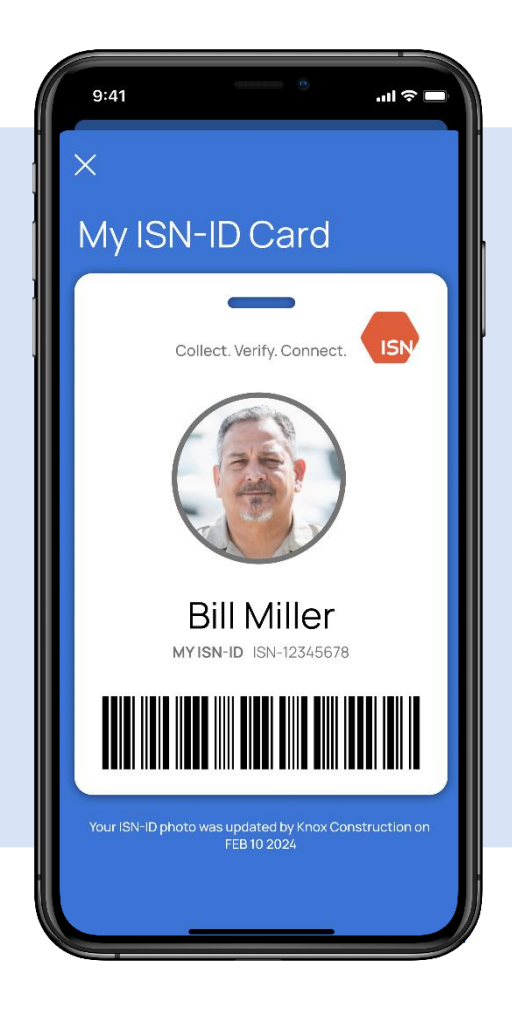

#### Tarjeta de identificación de ISN

Los clientes pueden escanear tu tarjeta de identificación de ISN en los sitios de trabajo para comprobar tu estado de cumplimiento.

¿Necesitas agregar una foto? Ponte en contacto con el administrador de tu cuenta de ISN para cargar tu foto en ISNetworld.

#### QuickCheck

Consulta los requisitos de los sitios de trabajo de tus clientes y tu estado de cumplimiento antes de llegar al sitio.

¿No vez el sitio? Ponte en contacto con el administrador de tu cuenta de ISN para que te asigne al sitio/proyecto en ISNetworld.

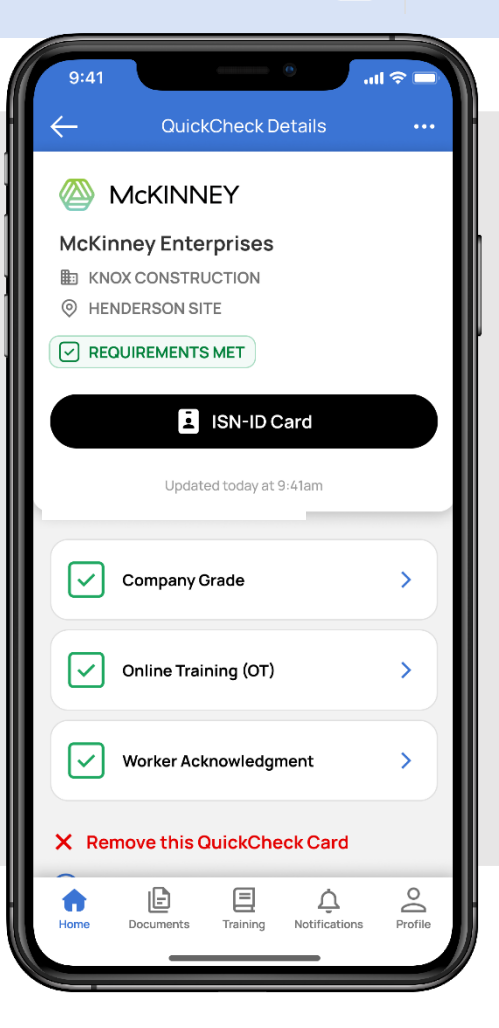

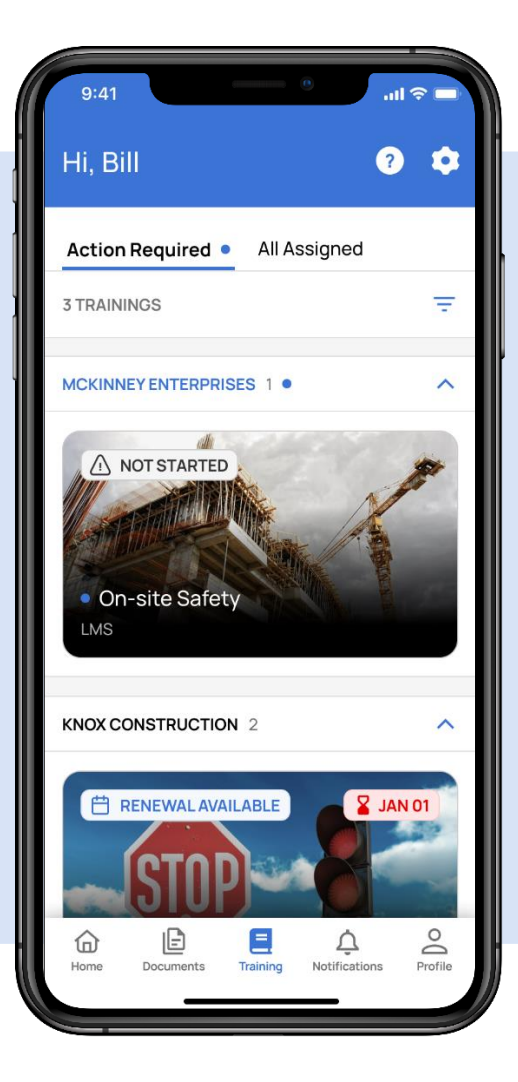

#### Capacitación

Seleccion Capacitación en la parte inferior de su pantalla para acceder y completar las capacitaciones que tengas asignadas.

¿Te falta una capacitación? Ponte en contacto con el administrador de tu cuenta de ISN para que lo asigne a la capacitación en ISNetworld.

# Reconocimiento del trabajador

Selecciona Perfil en la parte inferior de tu pantalla para revisar y reconocer los requisitos del cliente.

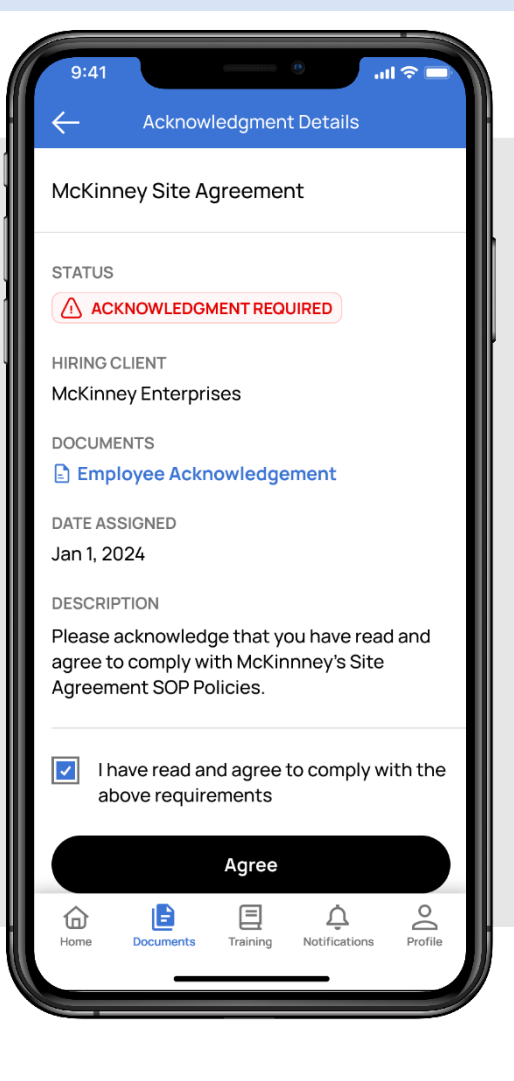

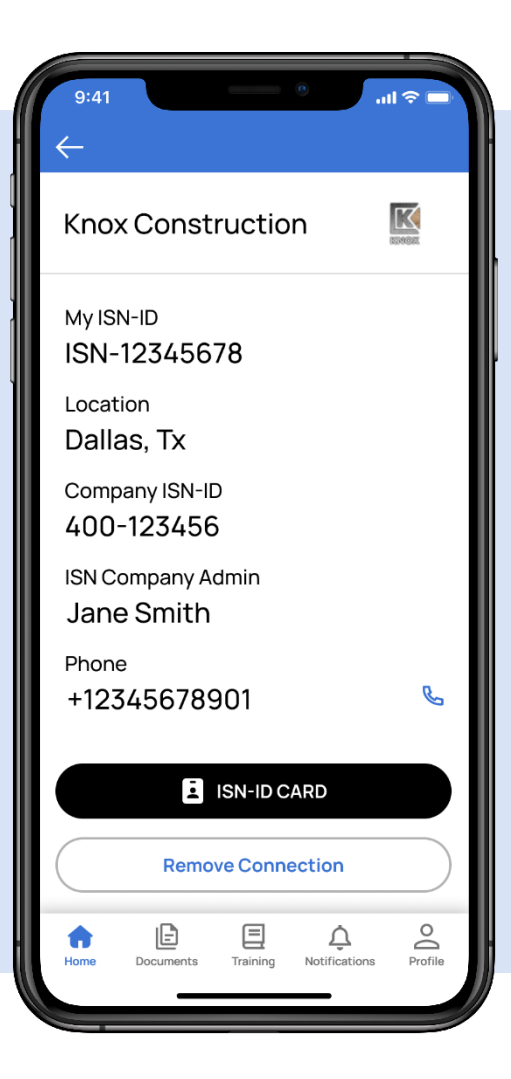

#### Administrador de Cuenta de ISN

La información del administrador de tu cuenta de ISN está disponible en la aplicación.

En la página de inicio, haz clic en el ícono "i" junto al nombre de tu empresa para ver la información de contacto si necesita ayuda con tus capacitaciones, foto de perfil o QuickCheck.

#### Centro de Ayuda

¿Necesitas ayuda? Haz clic en el ícono "?" en la esquina superior derecha para acceder al Centro de Ayuda y ver las preguntas frecuentes.

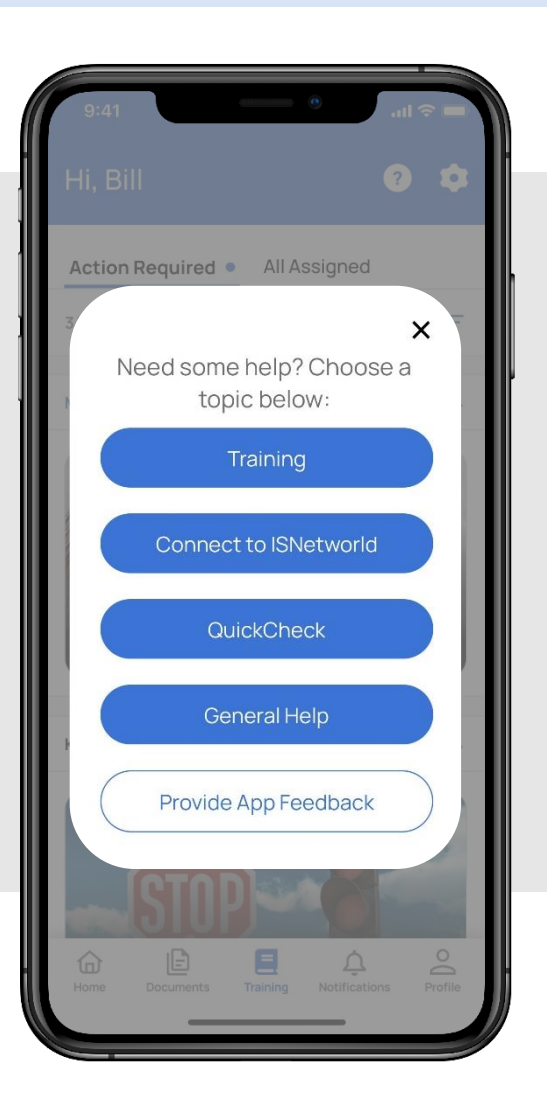

ISI